# FireAMP私有云3.0.1升级程序

## 目录

简介 先决条件 要求 硬件要求 使用的组件 升级过程 1.更新下载和安装 2.备份收集和关闭 3.新版本安装 <u>4.备份还原</u> <u>5.证书颁发</u>机构 6.身份验证服务 7.安装 8.升级后检查 虚拟私有云3.0.1中的更改 1. Windows连接器版本6.1.7 2. 证书颁发机构和身份验证服务

# 简介

本文档介绍如何将FireAMP私有云(vPC)版本2.4.4升级到版本3.0.1。请注意,升级过程需要3.0.1版 本的新虚拟机实例。

# 先决条件

## 要求

Cisco 建议您了解以下主题:

- 在VMWare ESXi中安装开放式虚拟设备(OVA)模板
- •了解虚拟AMP云如何工作和运行的基本知识

### 硬件要求

以下是FireAMP私有云的最低硬件要求:

- vSphere ESX 5或更高版本
- 8个CPU
- 64 GB RAM
- VMWare数据存储区上有1 TB可用磁盘空间

- 驱动器类型:需要SSD
- RAID类型:一个RAID 10组(镜像条带)
- 最小VMware数据存储大小:1TB
- RAID 10组(4K)的最小数据存储随机读取数:60K IOPS
- RAID 10组(4K)的最小数据存储随机写入: 30K IOPS

警告:私有云OVA创建驱动器分区,因此无需在VMWare中指定这些分区。

注意:有关硬件要求的<u>详细信息,请参阅《FireAMP私有云用户指南》。</u>

#### 使用的组件

本文档中的信息基于下列硬件和软件版本:

- FireAMP私有云2.4.4
- FireAMP私有云3.0.1
- VMWare ESXi 5.0或更高版本

本文档中的信息都是基于特定实验室环境中的设备编写的。本文档中使用的所有设备最初均采用原 始(默认)配置。如果您使用的是真实网络,请确保您已经了解所有命令的潜在影响。

## 升级过程

本节提供有关如何从FireAMP私有云2.4.4版收集备份以及如何在FireAMP私有云3.0.1版上正确恢复 备份的分步说明。

**警告:**升级过程会在您的环境中造成停机。使用私有云的连接器(包括连接到虚拟私有云的网 络的AMP)可能会失去与虚拟云的连接,并且可能因此功能受损。

#### 1.更新下载和安装

确保您的FireAMP虚拟私有云2.4.4是最新的。

步骤1.导航至"管理员门户"中的"操作"—>"更新设备"。

步骤2.单击**Check/Download Updates**按钮(如图所示),确保您的FireAMP虚拟私有云(从何处进 行备份收集)是最新的(内容和软件方面)。

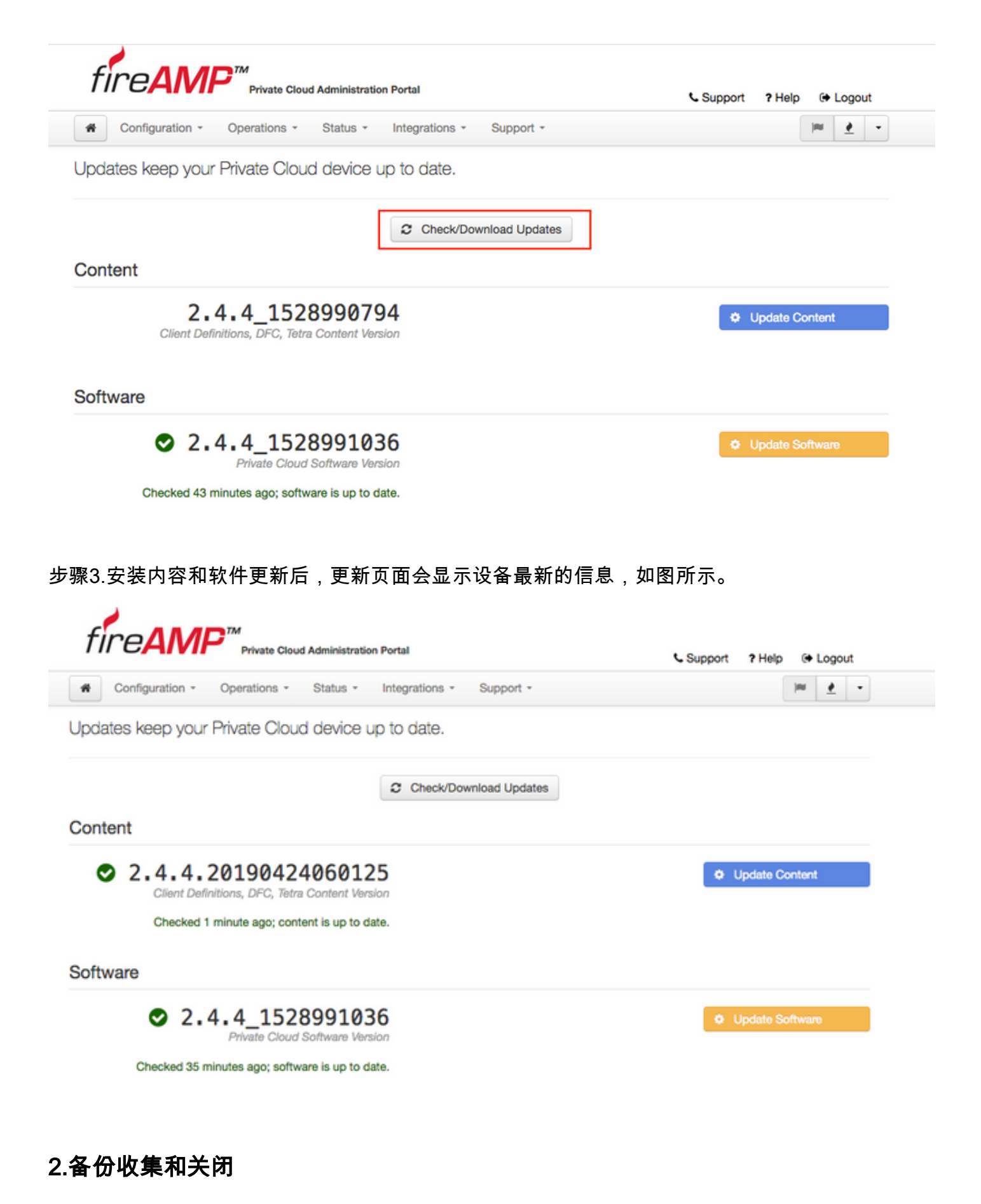

步骤1.导航至"操**作"-**>"备**份"。** 

步骤2.在"手动备份"部分,单击"执**行备份**"按钮。该过程将启动备份创建。

| fi | reAMF           | Private Cloud | I Administratio | n Portal       |           | Support | ? Help |             | Logou | ıt |  |
|----|-----------------|---------------|-----------------|----------------|-----------|---------|--------|-------------|-------|----|--|
| #  | Configuration - | Operations *  | Status +        | Integrations + | Support * |         |        | <b>I</b> MI |       | •  |  |

Backups create a copy of your FireAMP Private Cloud databases in /data/backups named amp-backup-YYYYMMDD-hhmm.ss.bak, where YYYY is the year, MM is the month, DD is the day, hh is the hour, mm the minute, and ss the second the backup was run.

|                                         | Manage Schedule | ¶<) Notificat | ions                                           |               |
|-----------------------------------------|-----------------|---------------|------------------------------------------------|---------------|
| Manual Backup                           |                 |               |                                                |               |
|                                         |                 |               | 1                                              |               |
|                                         | Perform Backup  |               |                                                |               |
|                                         |                 |               |                                                |               |
| Previous Backups                        |                 |               |                                                |               |
| Nama                                    |                 | O Size        | # Timestama                                    |               |
| Name                                    |                 | - Size        | i mestamp                                      | re operations |
| /data/backups/amp-backup-20190424-0000. | 01.bak          | 359 MB        | 2019-04-24 00:00:37 +0000<br>about 7 hours ago | <b>±</b> 8    |

步骤3.当流程成功完成时,将显示成功通知,如图所示。

|                              | Administration Portal             | Support ? Help | p 🕞 Logout |   | 1 |
|------------------------------|-----------------------------------|----------------|------------|---|---|
| Configuration - Operations - | Status - Integrations - Support - |                | <b>IN</b>  | 1 | • |
| The backup was successful.   |                                   |                |            |   |   |

Backups create a copy of your FireAMP Private Cloud databases in /data/backups named amp-backup-YYYYMMDD-hhmm.ss.bak, where YYYY is the year, MM is the month, DD is the day, hh is the hour, mm the minute, and ss the second the backup was run.

| Manage Schedule Notifica | tions |
|--------------------------|-------|
|--------------------------|-------|

#### Manual Backup

| Perform Backup |                               |  |  |  |  |
|----------------|-------------------------------|--|--|--|--|
|                | Last Manual Backup Successful |  |  |  |  |
|                | Backup Job Details            |  |  |  |  |

#### **Previous Backups**

| Name                                          | 🕀 Size | 1 Timestamp                                         | III Operations |
|-----------------------------------------------|--------|-----------------------------------------------------|----------------|
| /data/backups/amp-backup-20190424-0825.43.bak | 352 MB | 2019-04-24 08:26:18 +0000<br>less than a minute ago | <b>±</b>       |
| /data/backups/amp-backup-20190424-0000.01.bak | 359 MB | 2019-04-24 00:00:37 +0000<br>about 8 hours ago      | <b>±</b> 8     |

步骤4.单击 📥 按钮。确保备份已正确下载并保存在安全位置。

#### 3.新版本安装

本节假设已部署用于3.0.1 FireAMP虚拟私有云的虚拟机。有关VMWare ESXi上3.0.1 OVA的虚拟机 的安装过程,请参阅以下链接:<u>在ESX Server上部署OVA文件。</u>

**注意:**本文中介绍的过程对FireAMP虚拟私有云2.4.4和3.0.1使用完全相同的主机名和IP地址 。在遵循本指南时,必须在收集备份后关闭FireAMP虚拟私有云2.4.4。

步骤1.为安装了3.0.1版本的新创建的虚拟机实例打开控制台终端。您可以浏览**Tab、**Enter**和箭头**键 。

步骤2.导航**至CONFIG\_NETWORK**,然**后单击键盘上的Enter**键,开始配置FireAMP私有云的管理 IP地址。如果不想使用DHCP,请选择"否"**,然**后按**Enter**。

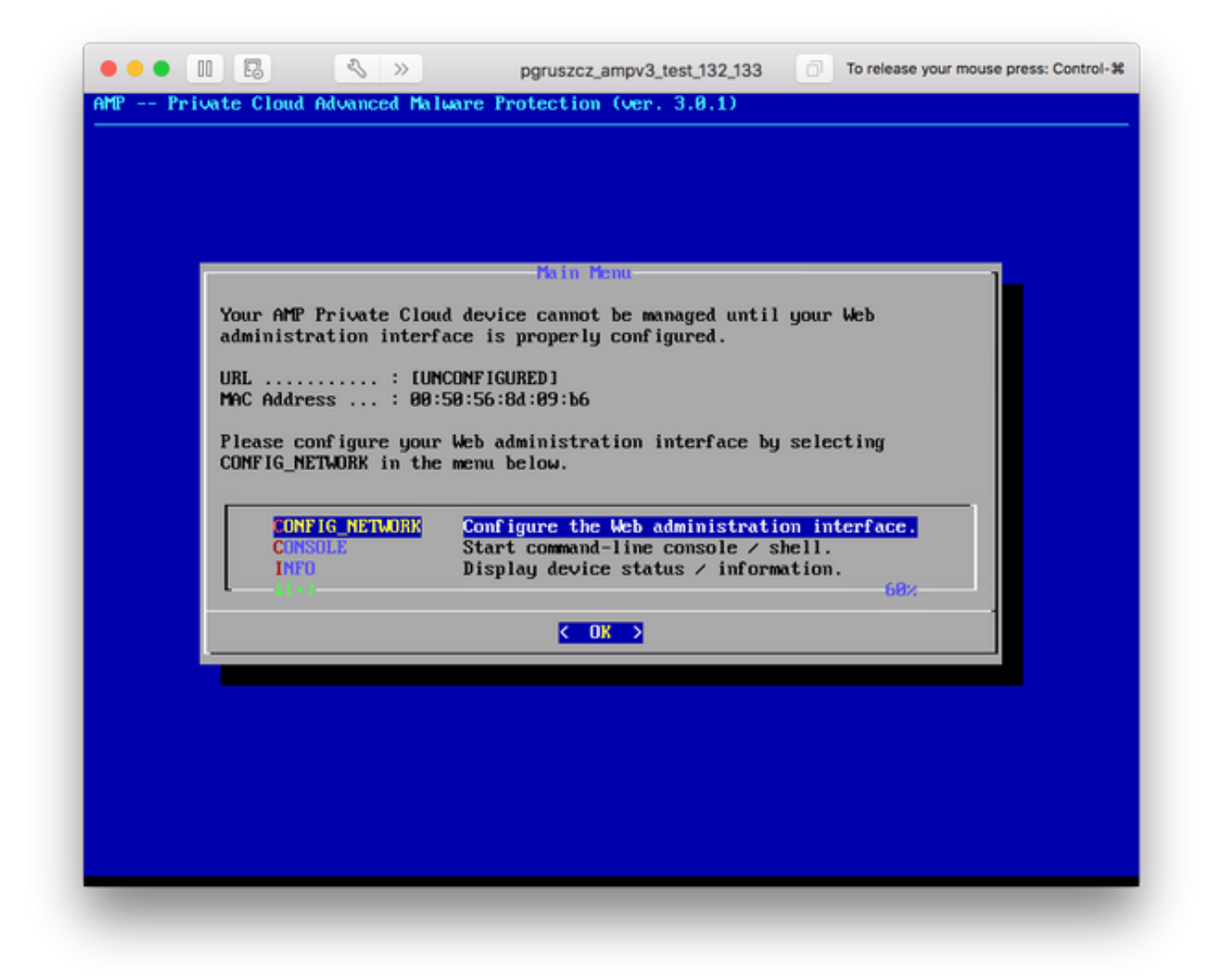

步骤3.输入IP地址、网络掩码和默认网关。导航至OK,如图所示。按 Enter。

| Use the arrow ke             | sys to move between f        | ields, and the TAB   | key to toggle |
|------------------------------|------------------------------|----------------------|---------------|
| Press the ENTER              | key when finished, c         | or ESC to cancel.    |               |
| *NOTE: Gateway f             | or administration po         | ortal return traffic | only.         |
|                              |                              |                      | 1             |
| IP Address<br>Network Mask . |                              | .17.132<br>i5.255.0_ |               |
| Gateway* (Opti               | onal) : <mark>10.48</mark> . | .17.1                |               |
|                              | < 08 >                       | (Cancel)             |               |
|                              | C Un Z                       | Cancerz              |               |

步骤4.网络配置更改需要重新启动接口。重新启动后,主控制台菜单重新显示,如图所示。这次您 在URL行上看到IP地址。另请注意,系统将显示**初始**密码。这是在基于Web的设置中使用的一次性 密码(后**来称为**初始密码)。

| Your AMP Private Clos<br>URL : htt<br>MAC Address : 00<br>Password : fus            | d device can be managed at<br>ps://10.48.17.132<br>50:56:8d:09:b6<br>ЮМКмиРы                                                                 |                                                                                                    |
|-------------------------------------------------------------------------------------|----------------------------------------------------------------------------------------------------|----------------------------------------------------------------------------------------------------|
| The password shown al<br>will be required to a<br>CONFIG_NETWORK<br>CONSOLE<br>INFO | ove has been automatically<br>change this password when y<br>Configure the Web admini<br>Start command-line conso<br>Display device status / | generated for you. You<br>ou first login.<br>istration interface.<br>ble > shell.<br>information.<br>68% |
|                                                                                     | <mark>&lt; 0K &gt;</mark>                                                                                                    |                                                                                                    |

步骤5.打开Web浏览器并导航至设备的管理IP地址。FireAMP私有云最初生成自己的HTTPS证书时 ,您会收到证书错误。将浏览器配置为临时信任FireAMP私有云的自签名证书。

步骤6.您将看到一个屏幕来输入密码,如图所示。使用控制台的初始密码。单击"Login(登录)"。

④ 🔒 https://10.48.17.132/login

90%

| Pa   | ssword Required                                                                                                    |
|------|----------------------------------------------------------------------------------------------------|
| Auth | nentication is required to administer your FireAMP Private Cloud device. The<br>sword can be found on the device console of your Private Cloud device. |
| aq   | Login                                                                                                    |
|      | This site is best viewed in: Internet Explorer 10+, Firefox 14+, Safari 6+, or Chrome 20+                                                              |
|      | This site is best viewed in: Internet Explorer 10+, Firefox 14+, Safari 6+, or Chrom                                                                   |
|      | Support                                                                                                    |

步骤7.成功登录后,您需要更改密码。在"旧密**码"字**段中使用控制台**的初始**密码。在"新密码"字段中 使用**新密码两**次。单击"**更改密码**"。

| f |                              | Administration Portal             | Support ? | Help @ Logout |
|---|------------------------------|-----------------------------------|-----------|---------------|
| # | Configuration - Operations - | Status - Integrations - Support - |           | )H -          |
|   | O Password Expired           |                                   |           |               |

Change the password used to access the FireAMP Private Cloud Administration Portal and the device console. Note that this is also the root password for your device.

|    | Warning<br>Your device password is used to authenticate to the Administration Portal as well as the device console. It may not be possible to paste<br>complex passwords or passwords with non-keyboard characters into the device console. |
|----|----------------------------------------------------------------------------------------------------|
| a, |                                                                                                    |
| a, |                                                                                                    |
| a, |                                                                                                    |
| Cł | hange Password                                                                                                    |

## 4.备份还原

步骤1.管理员门户的欢迎页面提供安装3.0.1 FireAMP虚拟云的两种方式,如图所示。

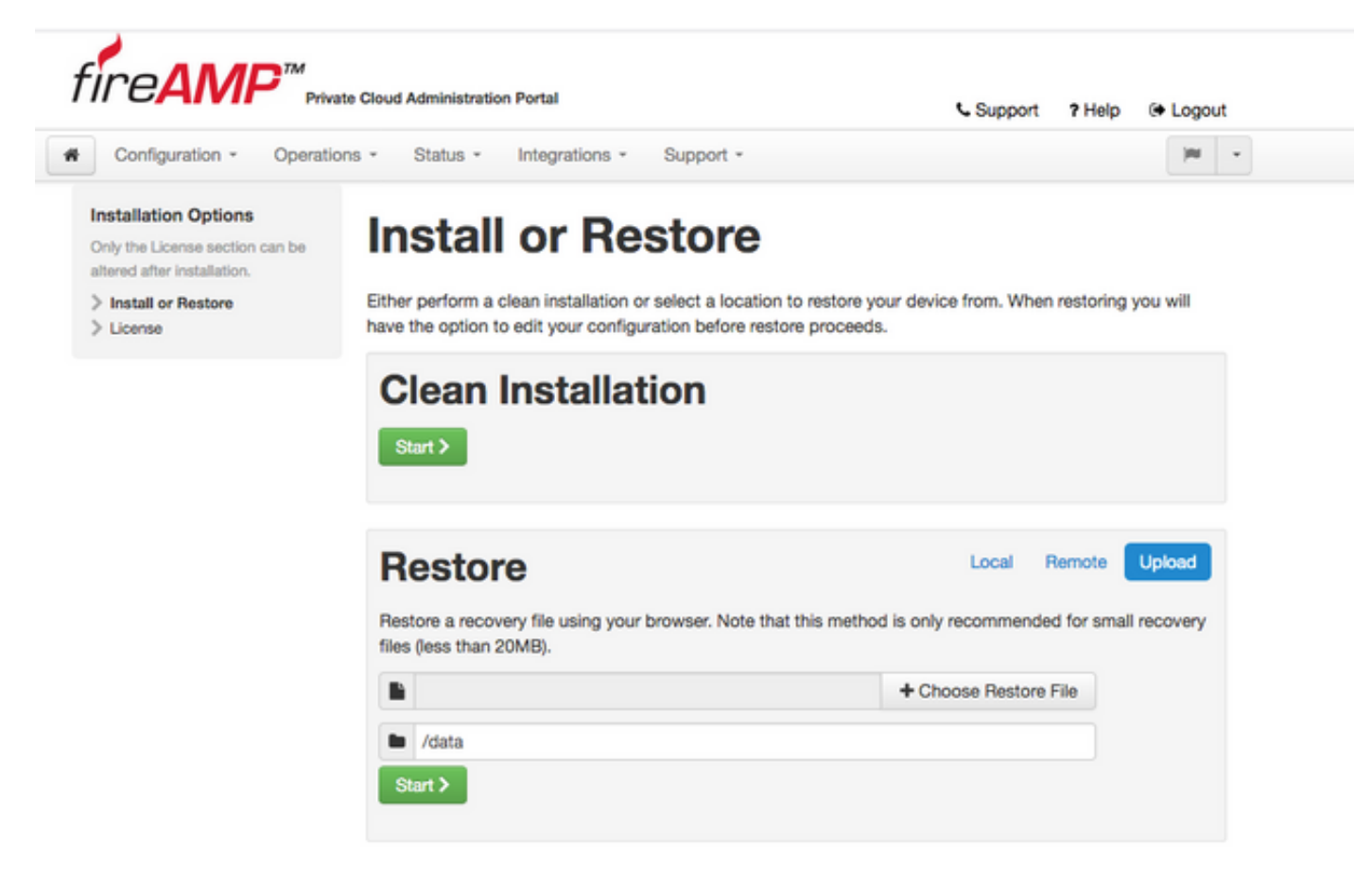

步骤2.您可以选择以下三种不同方法之一将备份文件上传到新创建的FireAMP虚拟私有云实例:

**本地** — 从设备上已显示的备份文件恢复配置(必须通过SFTP或SCP将文件放在设备上)。 恢复过 程开始后,文件会解压到正确的目录。因此,建议使用/data目录。

Remote — 从可远程访问的HTTP服务器上的文件恢复。

Upload — 从浏览器上载的文件恢复。仅当备份文件小于20MB时才有效。

在本例中,选择了remote选项。

注意:必须允许HTTP服务器正确连接。备份文件需要从私有云的角度进行访问。

单击Start按钮继续恢复,如图所示。

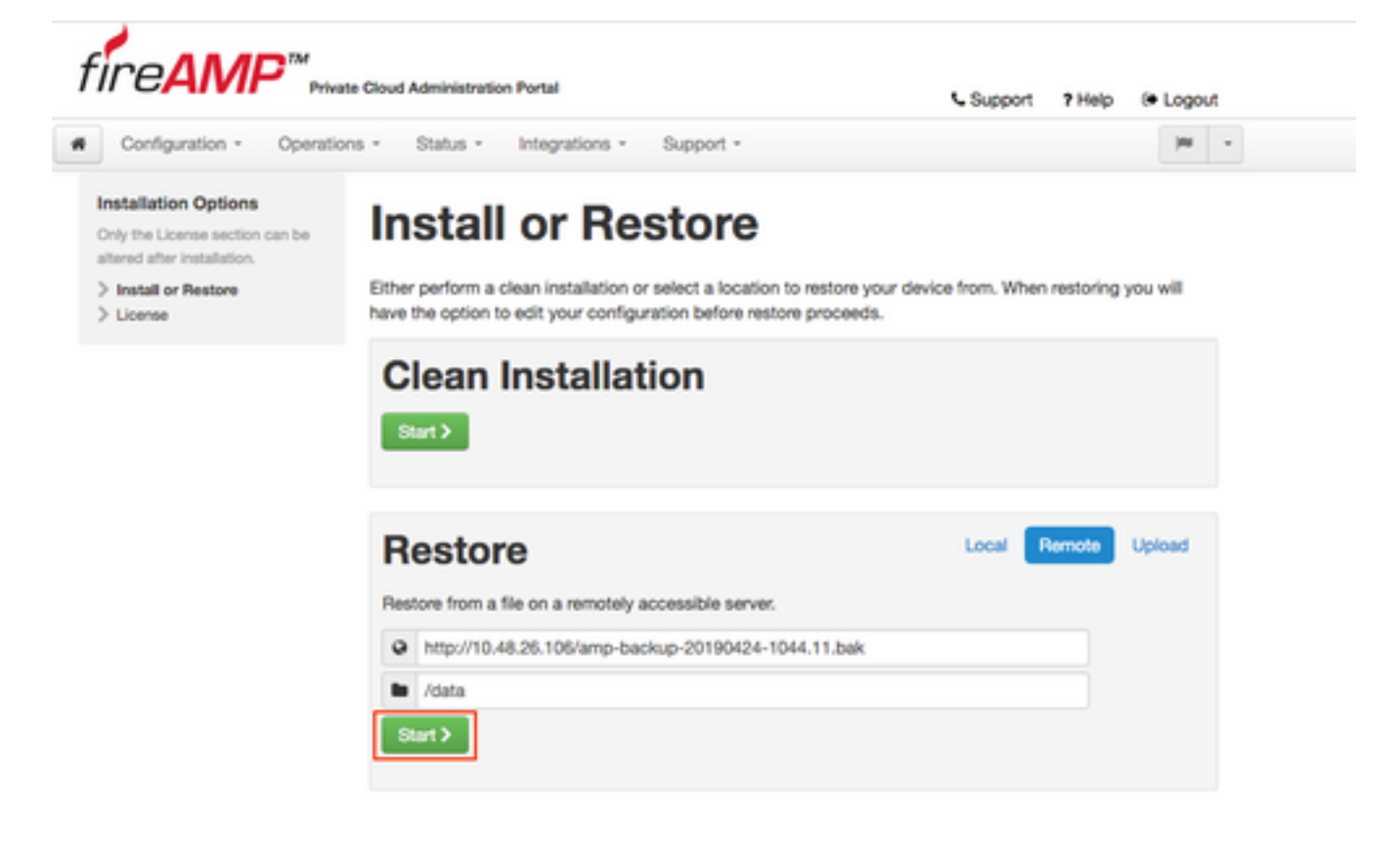

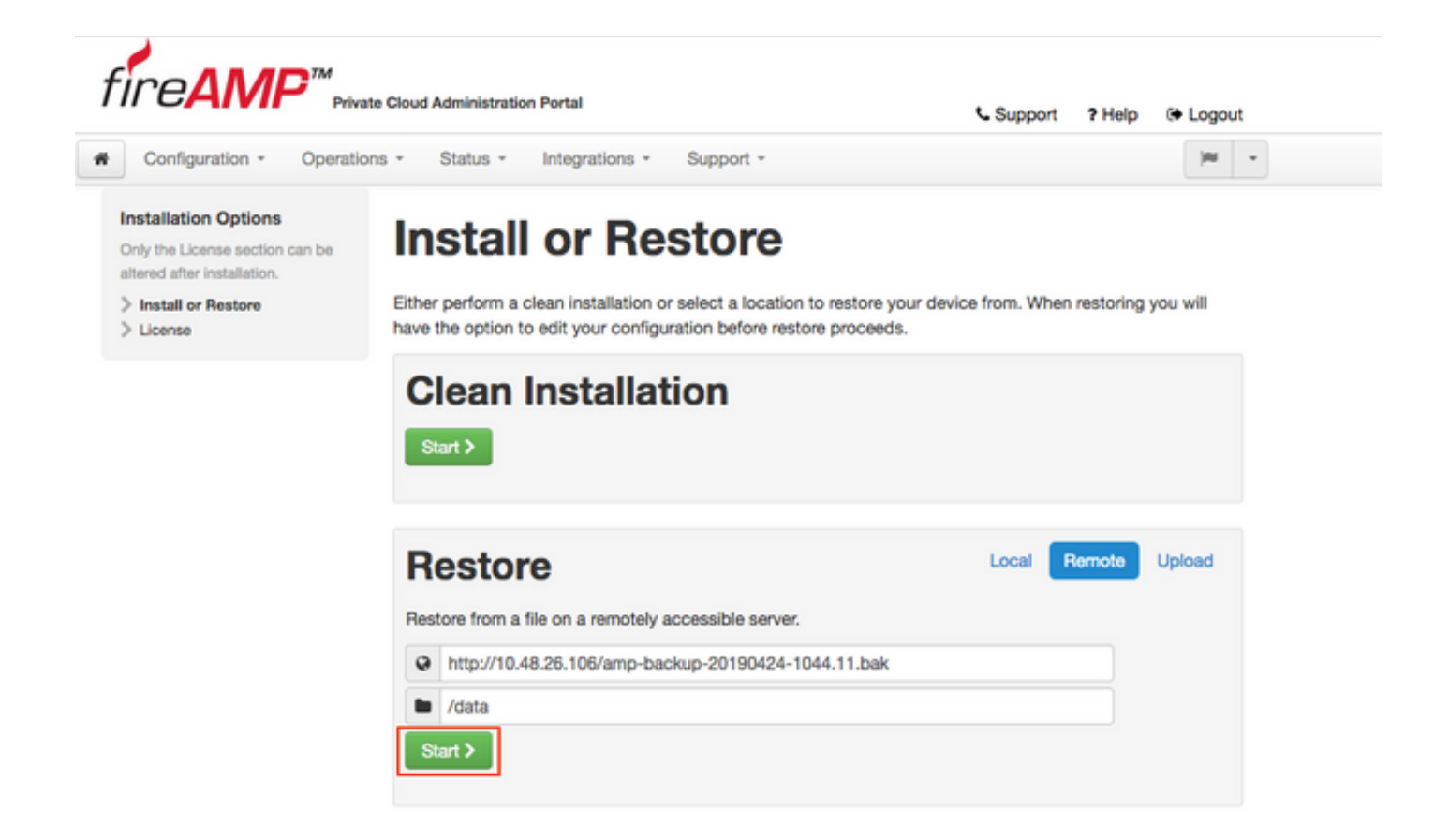

步骤3.从备份恢复过程会替换您当前的配置。设备的SSH主机密钥和管理门户密码将被替换。您可 以查看有关安装的部分配置。

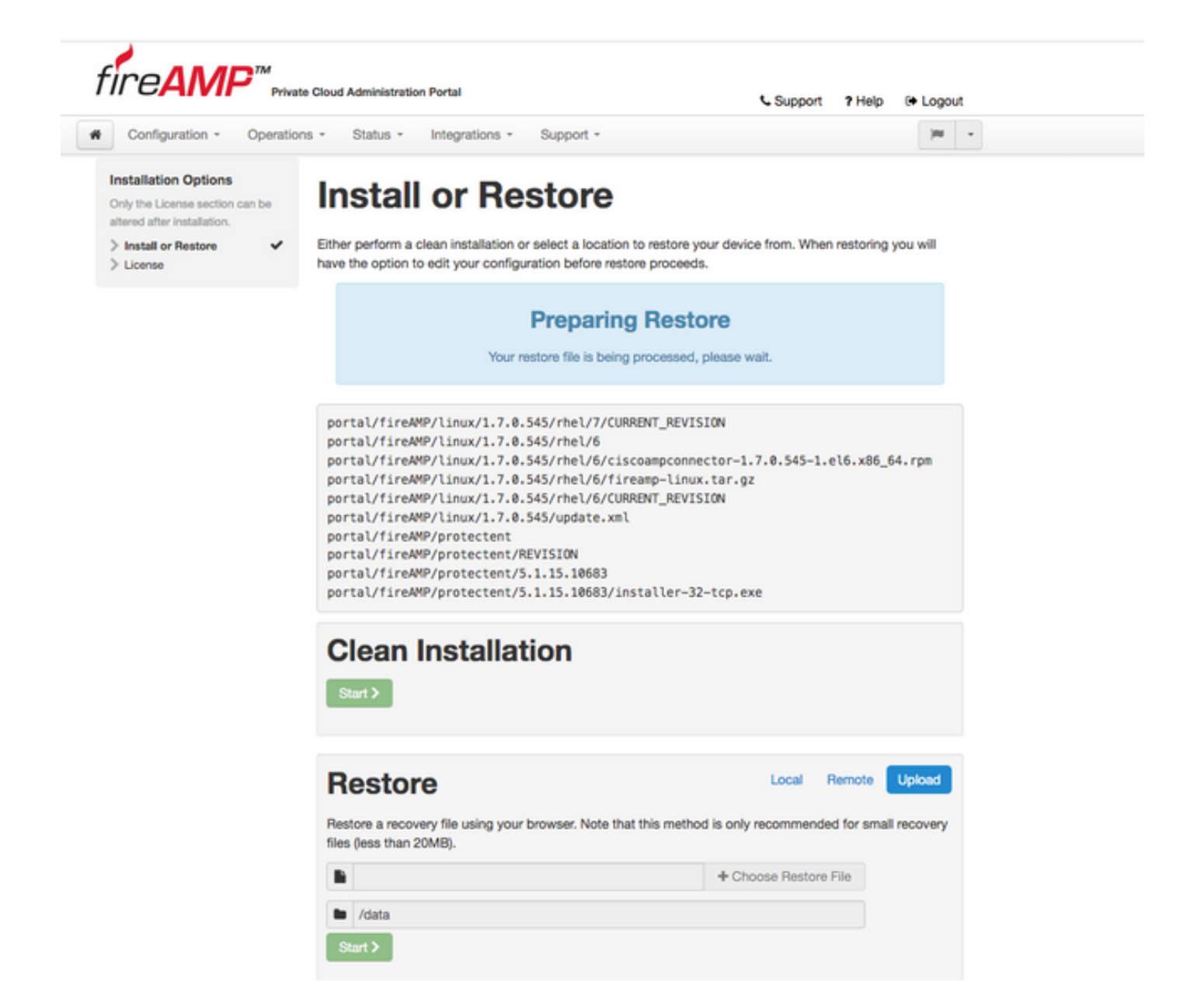

步骤4.备份文件复制成功后,恢复页面显示弹出消息,如图所示。单击Reconfigure Administration Portal Now按钮以完成恢复过程。

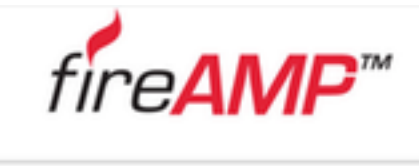

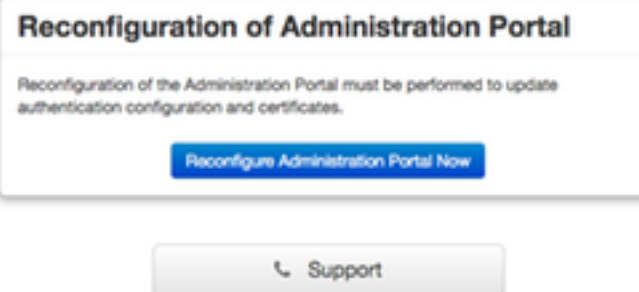

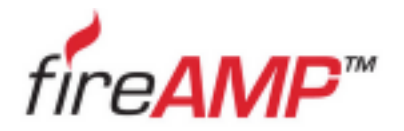

| Please wait The device is reconfiguring the administration portal; this page will redirect you automatically in about a minute. |
|----------------------------------------------------------------------------------------------------|
| The device is reconfiguring the administration portal; this page will redirect<br>you automatically in about a minute.          |
|                                                                                                    |

步骤5.重新配置完成后,再次显示管理门户页面,如图所示。从现在开始,要登录,您必须使用 2.4.4 FireAMP虚拟私有云备份的密码。

该图显示了正确安装的大部分工作,如已完成(检查点标记)。 备份从FireAMP虚拟私有云2.4.4恢 复配置后,应恢复配置。

| Configuration - Ope                                       | rations * Status * Integrations * Support *                                                                   |
|-----------------------------------------------------------|----------------------------------------------------------------------------------------------------|
| stallation Options                                        |                                                                                                    |
| ly the License section can be<br>ered after installation. | Install or Restore                                                                                            |
| Install or Restore                                        | Either perform a clean installation or select a location to restore your device from. When restoring you will |
| License                                                   | have the option to edit your configuration before restore proceeds.                                           |
| Welcome                                                   |                                                                                                    |
| Deployment Mode                                           |                                                                                                    |
| FireAMP Console Account                                   | Bestore Beady                                                                                                 |
| Hardware Requirements                                     | / Itostoro rioudy                                                                                             |
|                                                           | Your configuration has been restored, and your data will be restored during installation. You                 |
| onfiguration                                              | may review and edit some parts of your configuration before proceeding with installation.                     |
| Network                                                   |                                                                                                    |
| Date and Time                                             | 1                                                                                                    |
| Certificate Authorities                                   |                                                                                                    |
| Linstream Proxy Server                                    | Clean Installation                                                                                            |
| Cisco Cloud                                               | olean installation                                                                                            |
| Email                                                     | Sheet N                                                                                                    |
| Notifications                                             | Start /                                                                                                    |
| Backups                                                   |                                                                                                    |
| SSH .                                                     |                                                                                                    |
| Susion                                                    |                                                                                                    |
| Undates                                                   | Restore Local Remote Upload                                                                                   |
| opulates                                                  | neatore                                                                                                    |
| ervices                                                   | Restore a recovery file using your browser. Note that this method is only recommended for small recovery      |
| Authentication                                            | files (see than 20MB)                                                                                         |
| FireAMP Console                                           |                                                                                                    |
| Disposition Server                                        | + Choose Restore File                                                                                         |
| Disposition Server                                        |                                                                                                    |
| Extended Protocol                                         | / data                                                                                                    |
| Disposition Update                                        |                                                                                                    |
| Service                                                   | Start >                                                                                                    |
| Firepower Management                                      |                                                                                                    |
| Center                                                    |                                                                                                    |
| ther                                                      |                                                                                                    |
| Review and Install                                        |                                                                                                    |
| FIGHIGH and matan                                         |                                                                                                    |

### 5.证书颁发机构

FireAMP虚拟私有云版本3.0.1在系统运行方式方面引入了新功能和新行为。在开始安装之前,需要 配置并完成这些配置。

第一个新组件是证书颁发机构,在早期版本中不存在。

**"证书颁发**机构"(Certificate Authorities)页面允许您管理服务的根证书(如果要使用自定义证书颁发 机构)。如果需要,您可以下载或删除根证书。

**注意:**证书颁发机构受信任存储仅用于虚拟云服务(用于构建和验证正确的证书链)。 它不 用于各种vPC集成,如ThreatGrid。

步骤1.导航至**安装选项**面板中的**配置 -> 证书颁发机构**部分。单击**添加证书颁发机构**按钮,如图所示 。

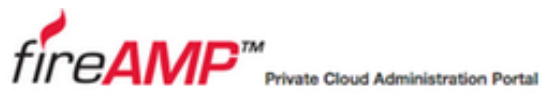

| Configuration * Op            | verations | - Status + Inte    | grations * Support *                        | ~      |
|-------------------------------|-----------|--------------------|---------------------------------------------|--------|
| nstallation Options           |           |                    |                                             |        |
| hly the License section can b | 10        | Certifica          | ate Authorities                             |        |
| Itered after installation.    |           |                    |                                             |        |
| Install or Restore            | ~         |                    | Add Certificate Authority                   |        |
| License                       | ~         |                    |                                             |        |
| Welcome                       | ~         |                    |                                             |        |
| Deployment Mode               | ~         | No certificate aut | horities have been uploaded to this device. |        |
| FireAMP Console Account       | ~         |                    |                                             |        |
| Hardware Requirements         | ~         |                    |                                             | Next > |
| Configuration                 |           |                    |                                             | NUALY  |
| Network                       | ~         |                    |                                             |        |
| Date and Time                 | ~         |                    |                                             |        |
| Certificate Authorities       |           |                    |                                             |        |
| Upstream Proxy Server         | ~         |                    |                                             |        |
| Cisco Cloud                   | ~         |                    |                                             |        |
| Email                         | ~         |                    |                                             |        |
| Notifications                 | ~         |                    |                                             |        |
| Backups                       | ~         |                    |                                             |        |
| SSH                           | ~         |                    |                                             |        |
| Syslog                        | ~         |                    |                                             |        |
| Updates                       | ~         |                    |                                             |        |

Support ? Help @ Logout

步骤2.单击Add Certificate Root(如图所示)上传证书。虚拟私有云接受证书需要满足所有所列要求。

**注意:**在升级过程中,必须添加用**于签**署身份验证服**务**证书的根证书,如下一节所述。

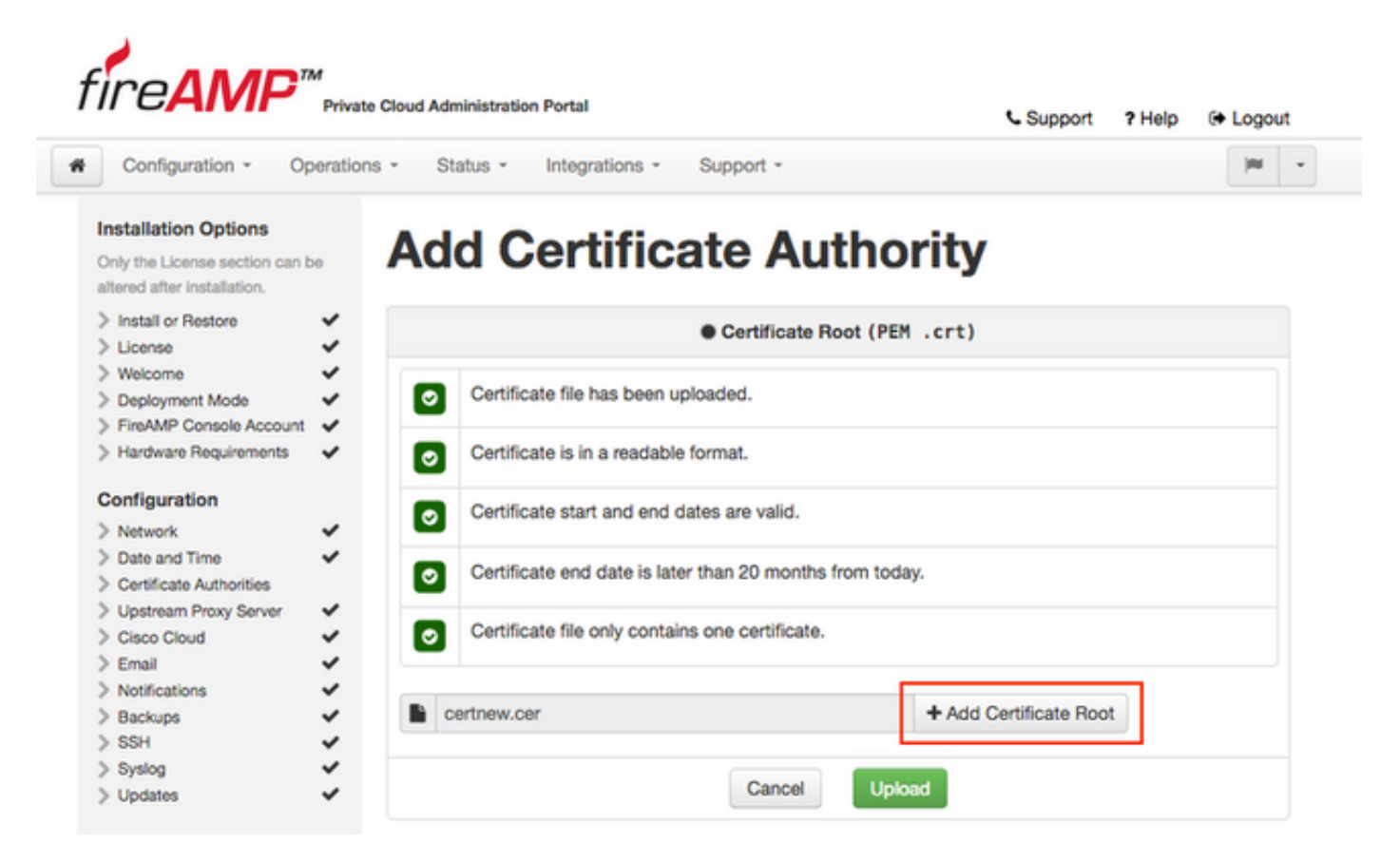

步骤3.更新证书后,单击Upload按钮(如图所示)上传证书。

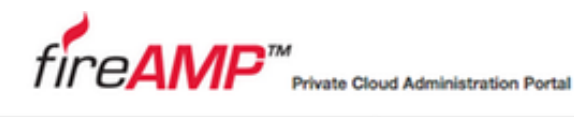

| د s | upport | 2 | <ul> <li>Help</li> </ul> | o (+) | Logout |
|-----|--------|---|--------------------------|-------|--------|
|-----|--------|---|--------------------------|-------|--------|

| Only the License section can b                                             | » Ac                                                                                                    | d Certifica                       | te Autho                | rity                         |  |
|----------------------------------------------------------------------------|----------------------------------------------------------------------------------------------------|-----------------------------------|-------------------------|------------------------------|--|
| Install or Restore     License                                             | <b>`</b>                                                                                                    |                                   | Certificate Root (PEN   | 1.crt)                       |  |
| > Welcome<br>> Deployment Mode                                             | ÷ .                                                                                                    | Certificate file has been uploa   | aded.                   |                              |  |
| <ul> <li>FireAMP Console Account</li> <li>Hardware Requirements</li> </ul> | ž e                                                                                                    | Certificate is in a readable for  | mat.                    |                              |  |
| Configuration                                                              |                                                                                                    | Certificate start and end date    | s are valid.            |                              |  |
| Network                                                                    | <ul> <li>Second second sec</li></ul> |                                   |                         |                              |  |
| Date and Time                                                              | × .                                                                                                    | Certificate end date is later th  | an 20 months from tools | aw.                          |  |
| Certificate Authorities                                                    |                                                                                                    | Contribute end date is later a    |                         | iy.                          |  |
| Upstream Proxy Server                                                      | × -                                                                                                    | Cartificate file only contains    | no contificato          |                              |  |
| Cisco Cloud                                                                | ×                                                                                                    | Certificate file only contains of | ne certificate.         |                              |  |
| Email                                                                      | ~                                                                                                    |                                   |                         |                              |  |
| Notifications                                                              | ×                                                                                                    | and any and                       |                         | A Add Codificate Deat        |  |
| Backups                                                                    | -                                                                                                    | certnew.cer                       |                         | → Add Certificate Hoot     → |  |
| SSH                                                                        | ~                                                                                                    |                                   |                         |                              |  |

如果使用任何从属证书颁发机构来签署任何服务证书,请在本节中也上传这些证书。

**警告:**即使您为身份验证服务生成自签名证书,请确保在"证书颁发机构"部分上传该证书,然 后再执行后续步骤。

#### 6.身份验证服务

在3.0.1版本中添加且未从备份导入的第二个组件是"服务"部分下的"身份验证"。

**将来**版本的私有云将使用身份验证服务来处理用户身份验证请求。3.0.1版中添加了该版本,以便将 来兼容。

步骤1.导航至"安**装选**项"面板**中的"**服务" — **>"身份验**证"部分。输入唯一Authentication Hostname,在主机名部分中指定的DNS条目必须在DNS服务器上正确配置并指向虚拟私有云控制 台接口IP地址。

|                                                                                                    | Finale Globa | Administration Portal                              | Support ? Help    | 🕞 Logo   |
|----------------------------------------------------------------------------------------------------|--------------|----------------------------------------------------|-------------------|----------|
| Configuration - C                                                                                                    | perations +  | Status - Integrations - Support -                  |                   | 100      |
| Istallation Options<br>nly the License section can<br>tered after installation.                                                                      | <b>A</b>     | uthentication Config                               | guration          |          |
| Install or Restore                                                                                                    | ¥ Aut        | thentication Hostname                              |                   | O HELP   |
| Welcome                                                                                                    | ~            |                                                    |                   |          |
| Deployment Mode                                                                                                    | ~ 0          | authentication.amptest.pgruszcz.com                | Validate DNS Name |          |
| FireAMP Console Account                                                                                                    |              |                                                    |                   |          |
| Hardware Requirements                                                                                                    | ~            |                                                    |                   |          |
| onfiguration                                                                                                    | Aut          | thentication Certificate                           | Replace Cer       | tificate |
| Network                                                                                                    | -            |                                                    |                   |          |
| Date and Time                                                                                                    | ¥ 1          | to certificate has been provided for this service. |                   |          |
| Certificate Authorities                                                                                                    | ~            |                                                    |                   |          |
| Upstream Proxy Server                                                                                                    | ~            |                                                    |                   |          |
| Cisco Cloud                                                                                                    | ~            |                                                    |                   |          |
| Email                                                                                                    | ~            |                                                    |                   | Maret N  |
| Notifications                                                                                                    | ~            |                                                    |                   | HUML /   |
|                                                                                                    | ~            |                                                    |                   |          |
| Backups                                                                                                    |              |                                                    |                   |          |
| Backups<br>SSH                                                                                                    | ~            |                                                    |                   |          |
| Backups<br>SSH<br>Syslog                                                                                                    | ~            |                                                    |                   |          |
| Backups<br>SSH<br>Syslog<br>Updates                                                                                                    | * * *        |                                                    |                   |          |
| Backups<br>SSH<br>Syslog<br>Updates<br>ervices                                                                                                    | * * *        |                                                    |                   |          |
| Backups<br>SSH<br>Syslog<br>Updates<br>ervices<br>Authentication                                                                                     | * * *        |                                                    |                   |          |
| Backups<br>SSH<br>Syslog<br>Updates<br>ervices<br>Authentication<br>FireAMP Console                                                                  | *** *        |                                                    |                   |          |
| Backups<br>SSH<br>Syslog<br>Updates<br>ervices<br>Authentication<br>FireAMP Console<br>Disposition Server                                            | *** **       |                                                    |                   |          |
| Backups<br>SSH<br>Syslog<br>Updates<br>ervices<br>Authentication<br>FireAMP Console<br>Disposition Server<br>Disposition Server<br>Extended Protocol | *** ***      |                                                    |                   |          |

步骤2.指定主机名并正确解析后,单击Replace Certificate按钮,如图所示。

|                                                                                 | rivati   |      | Neimenau auver r'Vi tal                           | Support ? Help    | 🕞 Logo        | 11, |
|---------------------------------------------------------------------------------|----------|------|---------------------------------------------------|-------------------|---------------|-----|
| Configuration - O                                                               | peration | s -  | Status * Integrations * Support *                 |                   | 100           |     |
| stallation Options<br>by the License section can be<br>ered after installation. | be       | Aı   | uthentication Config                              | guration          |               |     |
| Install or Restore<br>License                                                   | -        | Auti | nentication Hostname                              |                   | <b>O</b> HELP | )   |
| Welcome<br>Deployment Mode<br>FireAMP Console Account                           | ~        | 0    | authentication.amptest.pgruszcz.com               | Validate DNS Name |               |     |
| Hardware Requirements                                                           | *        | Auti | hentication Certificate                           | Replace Cer       | tificate      | 1   |
| Network<br>Date and Time<br>Certificate Authorities                             | * * *    | N    | o certificate has been provided for this service. |                   |               | j   |
| Upstream Proxy Server<br>Cisco Cloud                                            | * * >    |      |                                                   |                   |               |     |
| Notifications                                                                   | ž        |      |                                                   |                   | Next >        |     |
| SSH<br>Syslog                                                                   | 3        |      |                                                   |                   |               |     |
| Updates                                                                         | ~        |      |                                                   |                   |               |     |
| rvices                                                                          |          |      |                                                   |                   |               |     |
| Authentication                                                                  |          |      |                                                   |                   |               |     |
| FireAMP Console                                                                 | ~        |      |                                                   |                   |               |     |
| Disposition Server                                                              | ~        |      |                                                   |                   |               |     |
| Disposition Server<br>Extended Protocol                                         | ~        |      |                                                   |                   |               |     |
| Disposition Update<br>Service                                                   | ~        |      |                                                   |                   |               |     |
| Firepower Management                                                            | ~        |      |                                                   |                   |               |     |

**注意:**如果您需要证书生成方面的帮助,请访问文章:<u>如何生成和添加安装AMP VPC 3.x</u> <u>Arcent所需的证书,以了解有</u>关硬件要求的详细信息。

步骤3.单击"**选择证**书"按钮上传身份验证服务证书,如图所示。

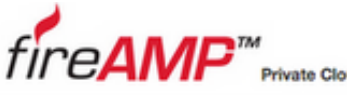

| rtal |
|------|
| rti  |

Support ? Help (+ Logout

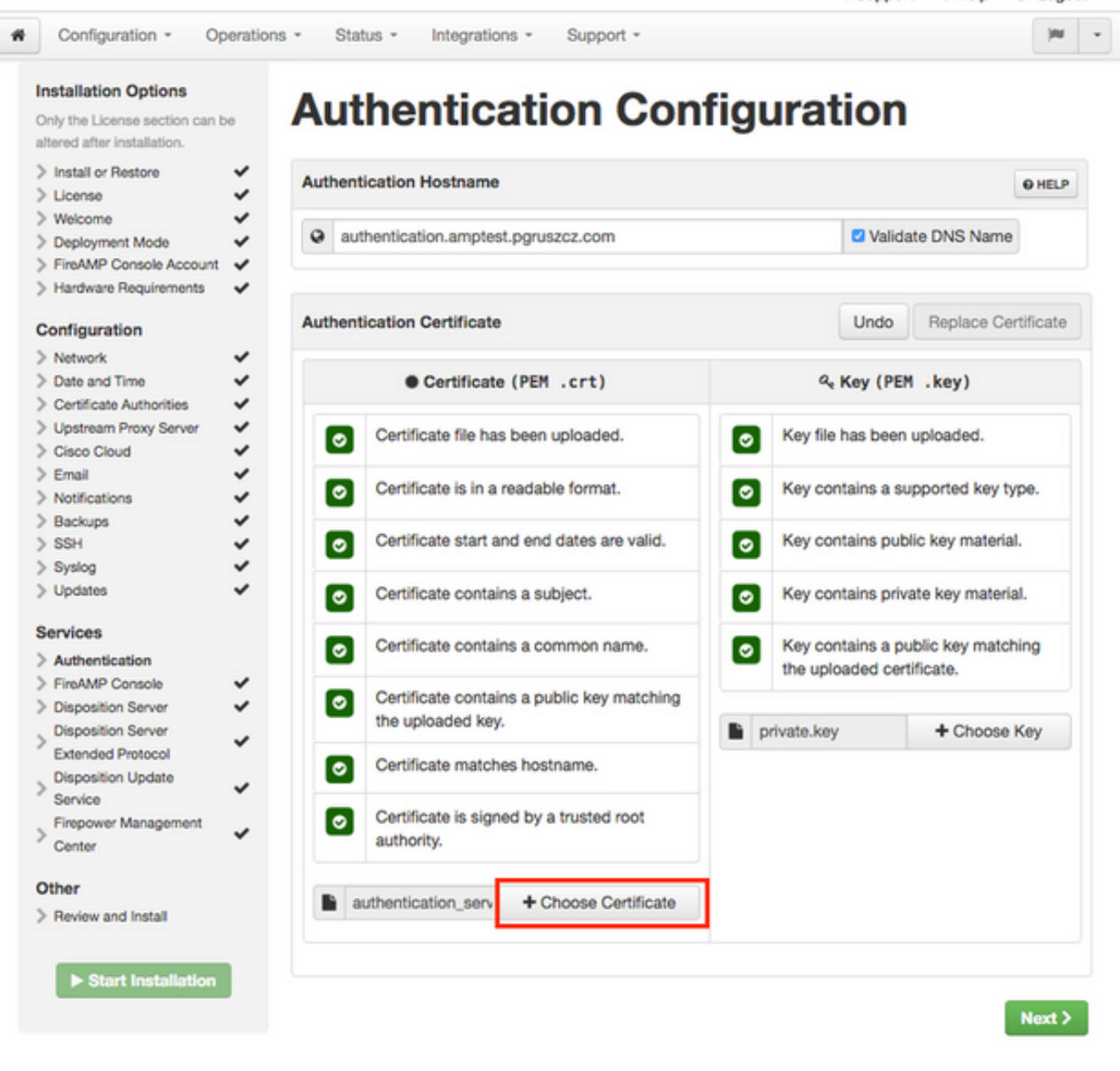

步骤4.下一步是上传证书的私钥文件。要添加它,请单击"**选择密**钥"按钮。

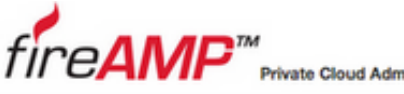

|--|--|

Support ? Help @ Logout

| Install or Restore                        | Ž Au | thentication H               | lostname           |                          |     |                |       |                 | O HELP   |
|-------------------------------------------|------|------------------------------|--------------------|--------------------------|-----|----------------|-------|-----------------|----------|
| Welcome     Deployment Mode               | 2    | authenticati                 | on.amptes          | t.pgruszcz.com           |     | <b>2</b> V     | alida | te DNS Name     |          |
| FireAMP Console Account                   | ~    |                              |                    |                          |     |                |       |                 |          |
| <ul> <li>Hardware Requirements</li> </ul> | ~    |                              |                    |                          |     |                |       |                 |          |
| Configuration                             | Au   | rthentication C              | ertificate         |                          |     | Und            | ot    | Replace Cer     | tificate |
| Network                                   | ~    |                              |                    |                          |     |                |       |                 |          |
| Date and Time                             | ~    | •                            | Certificate        | (PEM .crt)               |     | a, Key (       | (PEM  | .key)           |          |
| Certificate Authorities                   | *    |                              |                    |                          |     |                |       |                 |          |
| Upstream Proxy Server                     | 2    | <ul> <li>Certific</li> </ul> | ate file has       | been uploaded.           |     | Key file has b | een   | uploaded.       |          |
| Fmail                                     |      | _                            |                    |                          | _   |                |       |                 |          |
| Notifications                             | ~    | <ul> <li>Certific</li> </ul> | ate is in a        | readable format.         |     | Key contains   | a su  | pported key ty  | pe.      |
| Backups                                   | ~    | _                            |                    |                          | _   |                |       |                 |          |
| SSH                                       | ~    | <ul> <li>Certific</li> </ul> | ate start ar       | nd end dates are valid.  |     | Key contains   | publ  | ic key material | L        |
| Syslog                                    | × .  | _                            |                    |                          |     |                |       |                 |          |
| Updates                                   | ~    | <ul> <li>Certific</li> </ul> | ate contair        | ns a subject.            |     | Key contains   | priva | ate key materia | d.       |
| ervices                                   |      |                              |                    |                          | -   | Marrian        |       | hile loss metab |          |
| Authentication                            |      | Certific                     | ate contair        | ns a common name.        | 0   | the unloaded   | a pu  | blic key match  | ing      |
| FireAMP Console                           | ~    | Contific                     | ate contair        | as a public kay matching |     | the uproduced  | Gent  | incare.         |          |
| Disposition Server                        | ~    | the uple                     | alle contail       | is a public key matching |     |                | E     |                 |          |
| Disposition Server                        | v    | une opr                      |                    |                          | P 🖬 | rivate.key     |       | + Choose I      | Key      |
| Extended Protocol                         |      | <ul> <li>Certific</li> </ul> | ate match          | es hostname.             |     |                |       |                 |          |
| Service                                   | ×    | -                            |                    |                          |     |                |       |                 |          |
| Firepower Management<br>Center            | ~    | Certific authorit            | ate is sign<br>ty. | ed by a trusted root     |     |                |       |                 |          |
| Other                                     |      | A sutheating                 | tion con           | A Chasse Certificate     |     |                |       |                 |          |
| Review and Install                        |      | authentica                   | tion_serv          | + Choose Certificate     |     |                |       |                 |          |

步骤5.在继续下一步之前,您需要确保满足所有要求。如果用于签署身份验证服务的根证书正确放 **在证**书颁发机构存储中,则符**合突出显示**要求。

警告:您只能在此阶段更改所有其他服务的主机名。安装完成后,无法更改服务的主机名。稍后,您只能更改证书。您需要确保了解此类操作的风险。如果更改连接器或面向网络设备的 AMP所使用的服务的主机名,则升级完成后,这些服务可能会出现与云通信的问题。

#### 7.安装

步骤1.完成每个部分并将其标记为有效后,即开始安装。导航至"**复查后安装**"部分,然**后单击**"开始 安装"按钮,如图所示。

# fire**AMP**™

Private Cloud Administration Portal

Configuration - Operations -Status - Integrations -(H) - - -Support -

Support ? Help @ Logout

#### Installation Options

Only the License section can be altered after installation.

#### > Install or Restore ~ ~ > License > Welcome ~ > Deployment Mode ~ > FireAMP Console Account 🗸 > Hardware Requirements 🗸 🗸 Configuration > Network ~ ~ > Date and Time > Certificate Authorities ~ > Upstream Proxy Server

> Cisco Cloud

> Email > Notifications

> SSH

> Syslog

> Updates

Services

> Authentication

> FireAMP Console

> Disposition Server > Disposition Server

Extended Protocol

> Backups

#### **Review and Install** Review the following information and, once you are satisfied with your configuration settings, begin the installation. Note that the configuration shown below cannot be altered after installation.

**Restore Ready** Your configuration has been restored, and your data will be restored during installation. You may review and edit some parts of your configuration before proceeding with installation. \*\*\*\*\* Installation Type / Edit Cloud Proxy : · Requires an Internet connection and communication with FireAMP Connectors managed by this device ~ · Disposition gueries are proxied to the Cisco Cloud. · Content updates contain TETRA definitions. · Content and software updates can be retrieved and applied automatically. ~ ~ FireAMP Console Account Name Piotr Gruszczynski Email Address pgruszcz@cisco.com

> Disposition Update Service > Firepower Management Center **Business Name** 

#### Other

| - Hardware - Hardware - Hardwa | -  | Sec. 1 | -  |   | 2.0 | h  |  |
|----------------------------------------------------------------------------------------------------|----|--------|----|---|-----|----|--|
| Provide and inst                                                                                                    | 21 | Ins    | no | w | ne  | 10 |  |

Start

| nstall      | Becovery                                                        |
|-------------|-----------------------------------------------------------------|
|             | neconary                                                        |
| nstallation | When restoring from a backup, a recovery image is not required. |
|             |                                                                 |
|             |                                                                 |

Cisco - pgruszcz

► Start Installation

步骤2.管理员门户向您显示当前状态、开始日期和日志。如果遇到需要支持注意的任何错误或问题 ,请单击Download Output按钮收集日志(如图所示),并将其附加到TAC案例。

# The device is installing...

Please wait for this page to redirect you. Refreshing manually might cause problems. Installation time is typically under 20 minutes.

| II State | m Started                                                                                                   | m Finished    | O Duration    |
|----------|----------------------------------------------------------------------------------------------------|---------------|---------------|
| Running  | Fri Apr 26 2019 13:54:03 GMT+0200 (Central European Summer Time)<br>0 day, 0 hour, 1 minute, 14 seconds ago | Ø Please wait | O Please wait |

Your device will need to be rebooted after this operation.

| Reboot                                                                                                    |
|----------------------------------------------------------------------------------------------------|
| ■ Output                                                                                                    |
| <pre>[2019-04-26T11:55:10+00:00] DEBUG: Current content's checksum:<br/>[2019-04-26T11:55:10+00:00] DEBUG: Rendered content's checksum: 1c2c8f5383551c7c76409b59eec5833923094af0c69d8d967a552<br/>c3d47f2a609</pre>                                           |
| <pre>[2019-04-26T11:55:10+00:00] INFO: template[/opt/fire/amp/portal/config/linux/config_items.chef.yml] updated content<br/>[2019-04-26T11:55:10+00:00] INFO: template[/opt/fire/amp/portal/config/linux/config_items.chef.yml] owner changed to<br/>0</pre> |
| <pre>[2019-04-26T11:55:10+00:00] INFO: template[/opt/fire/amp/portal/config/linux/config_items.chef.yml] group changed to 0 [2019-04-26T11:55:10+00:00] INFO: template[/opt/fire/amp/portal/config/linux/config_items.chef.yml] mode changed to 6</pre>       |
| 44<br>[2019-04-26T11:55:10+00:00] INFO: template[/opt/fire/amp/portal/config/linux/config_items.chef.yml] not queuing delay<br>ed action run on execute[reset policy network items] (delayed), as it's already been queued                                    |
| <pre>[2019-04-26T11:55:10+00:00] INFO: Processing template[/opt/fire/amp/portal/config/virtual/config_items.chef.yml] acti on create (fireamp-portal:config_chef line 70) [2019-04-26T11:55:10+00:00] DEBNG: Current content's checksum;</pre>                |
| [2019-04-26T11:55:10+00:00] DEBUG: Rendered content's checksum: 06c8c02083c15cab1270ec1e3e62c593d5627a387793cce53ae29<br>0817d555b1c                                                                                                    |
| 📥 Download Output                                                                                                    |

步骤3.安装成功后,必须重新启动设备才能完成该过程。单击**Reboot**按钮继续重新启动过程,如图 所示。

# The device is installing...

Please wait for this page to redirect you. Refreshing manually might cause problems. Installation time is typically under 20 minutes.

| State                                                  | m Started                                                                                                    | m Finished                                                                                                    | O Duration                              |
|--------------------------------------------------------|----------------------------------------------------------------------------------------------------|----------------------------------------------------------------------------------------------------|-----------------------------------------|
| ✓ Successful                                           | Fri Apr 26 2019 13:54:03 GMT+0200 (Central<br>European Summer Time)<br>0 day, 0 hour, 10 minutes, 23 seconds ago                                  | Fri Apr 26 2019 14:03:57 GMT+0200 (Central<br>European Summer Time)<br>0 day, 0 hour, 0 minute, 28 seconds ago                 | 0 day, 0 hour, 9 minutes,<br>54 seconds |
|                                                        | Your device will ne                                                                                                    | ed to be rebooted after this operation.<br>Reboot                                                                              |                                         |
| <b>Output</b>                                          | ire/chef/cookbooks/daemontools/providers/<br>5T12:03:39+00:00] INFO: execute[/opt/fire,                                                           | service.rb line 148)<br>/embedded/bin/svc -t /service/fireamp-hapro                                                            | oxy] ran successfully                   |
| [2019-04-20<br>0426120051.<br>[2019-04-20<br>line 142) | ST12:03:39+00:00] INFO: template[/opt/fire<br>rb] sending run action to execute[run_min<br>ST12:03:39+00:00] INFO: Processing execute             | e/amp/portal/db/migrate/20190426120103_upda<br>grate_license_summary] (delayed)<br>e[run_migrate_license_summary] action run ( | ste_license_summary_2019                |
| [2019-04-26<br>[2019-04-26<br>[2019-04-26              | <pre>ST12:03:57+00:00] INF0: execute[run_migra<br/>ST12:03:57+00:00] INF0: Chef Run complete<br/>ST12:03:57+00:00] INF0: Running report has</pre> | te_license_summary] ran successfully<br>in 186.283958188 seconds<br>ndlers                                                     |                                         |
| [2019-04-26<br>Sending sys                             | 5712:03:57+00:00] INFO: Report handlers co<br>stem notification (this may take some time                                                          | omplete<br>e).                                                                                                    |                                         |
| ==========                                             | against the FireAMP Disposition Server                                                                                                    | nas previously succeeded.                                                                                                    |                                         |
|                                                        | Installation has finished successfully!                                                                                                    | Please reboot!                                                                                                    |                                         |
|                                                        |                                                                                                    |                                                                                                    |                                         |

步骤4.在重新启动过程后,您可以登录到管理员门户和控制台门户。升级过程已完成。

### 8.升级后检查

设备重新启动后,请确保恢复成功完成:

步骤1.检查连接器能否与新安装的虚拟设备3.0.1通信。

步骤2.确保Events、Device Trajectory和Computers对象已正确恢复并显示在控制台门户中。

步骤3.如果您有AMP for Network集成(如FMC、ESA、WSA),请确保它们能与文件处置服务器 通信。

步骤4.检查任何内容/软件(操作 — >更新设备)更新,然后继续安装。

强烈建议执行测试以确保成功升级。

## 虚拟私有云3.0.1中的更改

1. Windows连接器版本6.1.7

私有云3.0.1随6.1.7 Windows连接器版本支持一起提供,您可以在以下链接中找到有关它的文档: 6.1.7版本说明

警告:如果您对证书进行了任何更改,请确保在升级或安装到Windows连接器版本6.1.7之前 ,用于私有云服务的证书在终端本身上受信任。信任需要在计算机级别,而不是用户级别。如 果不满足此条件,连接器不信任私有云提供的证书,该证书使它们处于断开状态。

#### 2.证书颁发机构和身份验证服务

3.0用户指南中详细描述了更改:<u>私有云用户指南</u>。

**如果要**使用自定义证书颁发机构,证书颁发机构允许您管理服务的根证书。如果需要,您可以下载 或删除根证书。

**将来**版本的私有云将使用身份验证服务来处理用户身份验证请求。3.0.1版中添加了该版本,以便将 来兼容。